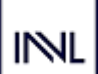

## Apdrošināšanas atlīdzības pieteikuma iesniegšana E-life sistēmā

## I. Vispārēja informācija

- 1. Apdrošināšanas atlīdzības pieteikumu, izmantojot E-life sistēmu, var iesniegt:
  - Apdrošinājuma ņēmējs, ja līgumā apdrošinātā persona ir viņš pats vai viņa nepilngadīgs bērns;
  - Apdrošinātā persona, kura ir pilngadīga.
- 2. E-life sistēmā atlīdzības pieteikumu iespējams iesniegt par <u>traumu</u>, <u>invaliditātes un kritisko slimību</u> apdrošināšanas gadījumiem;
- 3. Pieteikums ir jāaizpilda un jāiesniedz vienā reizē, jo neiesniegta pieteikuma dati netiek sistēmā saglabāti. Ja, kādu iemeslu dēļ, pieteikuma iesniegšana netiek pabeigta, nākamajā reizē visa informācija būs jāievada atkārtoti.

## II. Pieslēgšanās E-life sistēmai

- 1. Lai pieslēgtos E-life sistēmai, dodieties uz INVL Life mājalslapu https://invl.lv/
- 2. Lapas augšējā labajā stūrī ir sadaļa "Mans INVL", kur atradīsiet E-life sistēmu:

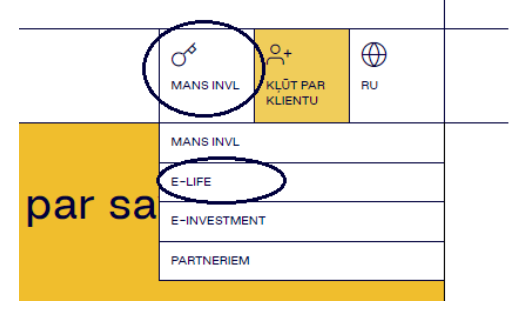

3. Tālāk tiks atvērts autorizēšanās logs, kurā varēsiet izvēlēties sev ērtāko autorizēšanās veidu:

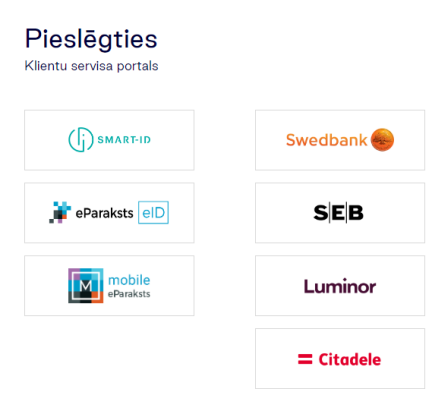

## III. Iesniegšanas procesa apraksts

 Lai iesniegtu atlīdzību, lapas augšējā daļā izvēlaties "Pieteikt atlīdzību" – atvērsies sākumlapa, kurā varat spiest pogu "Ziņot par apdrošināšanas gadījumu", lai uzsāktu iesniegšanas pieteikuma pildīšanu, vai arī, izvēloties attiecīgā apdrošināšanas līguma nr., apskatīties jau iesniegto atlīdzību sarakstu (ja atlīdzību pieteikumi iepriekš ir iesniegti caur E-life).

| INL<br>.īgumi Uzkrātais kapitāls                                                                    | lemaksas ∕ Izmakras Pieteikt atīī | dzību Dokumenti Kontakti |
|----------------------------------------------------------------------------------------------------|-----------------------------------|--------------------------|
| Apdrošināš                                                                                          | anas atlīdzības                   |                          |
|                                                                                                    |                                   |                          |
| Ziņot par                                                                                           | apdrošināšanas gadījumu           |                          |
| Ziņot par<br>Atlīdzību saraksts                                                                     | apdrošināšanas gadījumu           |                          |
| Ziņot par<br>Atlīdzību saraksts<br>Līguma numurs<br>UL0000 🚾 🗸                                      | apdrošināšanas gadījumu           |                          |
| Ziņot par<br>Atlīdzību saraksts<br>Līguma numurs<br>ULOOOC <b>UNE</b><br>Atlīdzības lietas numurs ~ | apdrošināšanas gadījumu<br>;<br>; | Atlidzības statuss ~     |

2. Pēc pogas "Ziņot par apdrošināšanas gadījumu" nospiešanas atvērsies logs, kurā varēsiet izvēlēties apdrošināšanas veidu, par kuru vēlaties iesniegt pieteikumu. Ja attiecīgais apdrošināšanas veids Jūsu līgumos nav iekļauts, ikona nebūs aktīva.

| Atlīdzība<br>vēlēties negadījuma veidu |                  |              |
|----------------------------------------|------------------|--------------|
| Trauma nelaimes gadījumā               | Kritiskā slimība | Invalidităte |
|                                        |                  | Turpinät     |

3. Pēc apdrošināšanas veida izvēles atvērsies informatīvs logs, kurā būs norādīta atlīdzības pieteikumam nepieciešamā informācija.

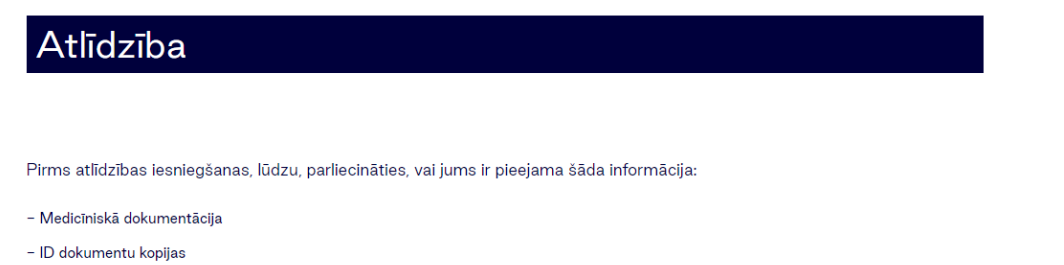

- Atlīdzību saņēmēja bankas konts

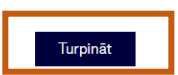

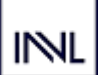

4. Nākamajā solī izvēlieties atbilstošo Līguma nr.:

| Atlīdzība                         |                                |
|-----------------------------------|--------------------------------|
| Apdrošināšanas līguma numurs<br>I | ^                              |
|                                   |                                |
| NLOOOC                            |                                |
| NL0000                            |                                |
| UL0000                            |                                |
| Amats/Profesija                   | Darba vieta∕izglītības iestāde |

5. Pēc Līguma nr. izvēles automātiski parādīsies dati par šajā līgumā esošo Apdrošināto personu. Tālāk ievadiet visos laukos prasīto informāciju.

| eta |
|-----|

6. Nākamajā solī atvērsies lapa, kurā vairākās sadaļās būs jāaizpilda nepieciešamā informācija. Pēc katras sadaļas aizpildīšanas, jānospiež poga "Turpināt".

Turpināt

| Atlīdzība                                                                                                    |        |  |
|----------------------------------------------------------------------------------------------------|--------|--|
| Apdrošināšanas gadījums ir noticis ar personu: Antonio antonio personas kods attavisti attavisti |        |  |
| ✓ Notikuma apraksts                                                                                                    | ~      |  |
| <ul> <li>Atlīdzības saņēmējs</li> </ul>                                                                                                    | $\sim$ |  |
| <ul> <li>Persona, kura informē par apdrošināšanas gadījumu (iesniedzējs)</li> </ul>                                                                                                    | ~      |  |
| ✓ Dokumenti                                                                                                    | $\sim$ |  |

 Sadaļā "Dokumenti" būs iespēja pievienot visus nepieciešamos pielikumus. Ja faila formāts nebūs atbilstošs, parādīsies kļūdas paziņojums un šo failu no saraksta ir jāizņem.

Piezīmēs brīvā tekstā var pievienot jebkuru attiecināmo informāciju, kuru atlīdzību lietu izskatītājam vajadzētu ņemt vērā.

Lai pabeigtu atlīdzības pieteikuma iesniegšanu, spiediet "Apstiprināt".

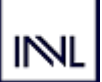

| ✓ Dokur                                | nenti ^                                                                                                    |
|----------------------------------------|----------------------------------------------------------------------------------------------------|
| Lūdzam iesni                           | egt šādus dokumentus, lai atlīdzības izskatīšanas process būtu efektīvāks                                                                                                    |
| - Medicī                               | nisko dokumentu (t.sk. rentgenogrammu un citu izmeklējumu rezultātu) oriģināli/kopijas                                                                                                    |
| – Labum                                | a guvēja pases vai ID kartes kopija                                                                                                    |
| – Nepilną<br>sasniedzi                 | gadīgās apdrošinātās personas pases, ID kartes vai dzimšanas apliecības kopija (tikai gadījumos, ja Apdrošinātais nav<br>is 18 g.v.)                                                                                                    |
| – Citi dol                             | kumenti                                                                                                    |
|                                        | <u>ث</u>                                                                                                    |
| ∉lzraksts n<br>∉Rentgens<br>∉Apraksts. | Pieejamie failu veidi: gif, jpg, jpeg, tiff, tif, bmp, png, heic, pdf, tx<br>o pacienta kartiņas.pdf 並<br>.PNG 並<br>docx 並 Faila formāts nav atļauts                                                                                                    |
| Piezīmes par<br>Pieeja Data            | apdrošināšanas atījdzību<br>med sistēmai: 1111111; x7542                                                                                                    |
| Apdrošināt                             | ās personas piekrišana informācijas sniegšanai                                                                                                    |
| V                                      | Piekrītu, ka informācija par atlīdzības izskatīšanas procesu tiek sniegta pa e-pastu 🕦                                                                                                    |
| <b>V</b>                               | Parakstot šo pieteikumu, es apliecinu, ka sniegtie dati ir pilnīgi, patiesi un pareizi. Apliecinu, ka esmu informēts, ka<br>Apdrošinātājs, nepieciešamības gadījumā, var pieprasīt manis pašrocīgi parakstītus papildu apliecinājumus, kuru<br>iesniegšana ir nosacījums mana pieteikuma tālākai apstrādei. |
| ATCELT                                 | Apstiprināts                                                                                                    |

8. Nākamajā solī parādīsies šāds paziņojums, kas liecina, ka apdrošināšanas pieteikums ir iesniegts un nosūtīts izskatīšanai.

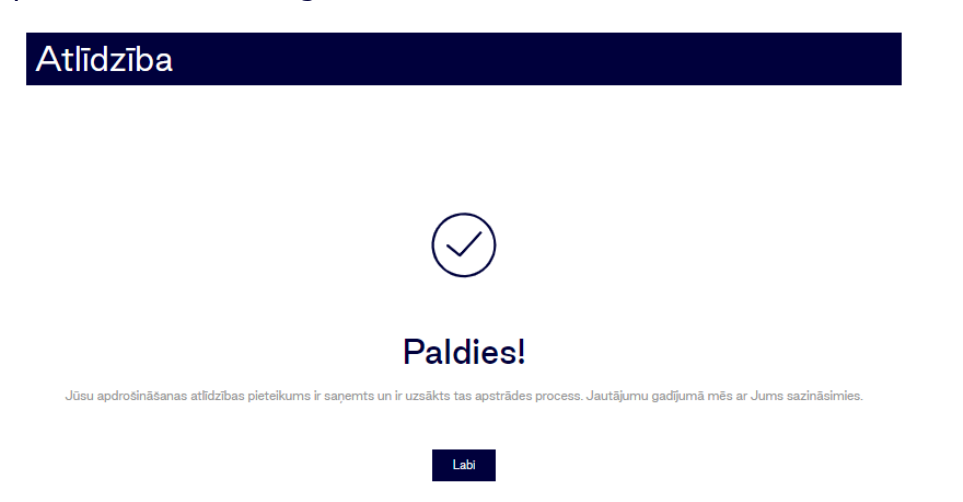